## 本文目录

- icloud储蓄空间怎么取消续费?
- icloud无法取消自动续费?
- <u>icloud为什么关闭不了自动续费?</u>
- <u>苹果手机icloud关闭不了自动续费?</u>
- <u>苹果icloud扣费怎么申请退款?</u>
- <u>苹果icloud自动扣费6元怎么取消?</u>
- <u>苹果icloud云端怎么续费?</u>

icloud储蓄空间怎么取消续费?

步骤/方式2條萊垍頭

点击iCloud。頭條萊垍

步骤/方式3萊垍頭條

点击管理储存空间。頭條萊垍

步骤/方式4頭條萊垍

勾选5GB免费就可以取消续费。萊垍頭條

icloud无法取消自动续费?

icloud的储存空间自动续费取消不了解决方法如下:

1.

11

在手机上打开设置后,点击头像进入ID详情页;

2.

打开iCloud,进入ID页面后找到并打开iCloud;

3.

管理iCloud储存,在iCloud储存页面,点击管理储存空间;

4.

取消自动续费,在选项中勾选为5GB免费,并点击右上角的完成就可以取消iCloud自动续费了。

icloud为什么关闭不了自动续费?

因为取消方式不对萊垍頭條

icloud自动续费需要在设置中打开ID信息,进入iCloud管理储存空间进行降级处理就可以取消iCloud储存自动续费了。萊垍頭條

1.进入ID详情 在手机上打开设置后,点击头像进入ID详情页;條萊垍頭

2.打开iCloud 进入ID页面后找到并打开iCloud;萊垍頭條

3.管理iCloud储存在iCloud储存页面,点击管理储存空间;萊垍頭條

4.取消自动续费在选项中勾选为5GB免费,并点击右上角的完成就可以取消iCloud自动续费了。萊垍頭條

苹果手机icloud关闭不了自动续费?

icloud的储存空间自动续费取消不了解决方法如下:

1.

在手机上打开设置后,点击头像进入ID详情页;

2.

打开iCloud,进入ID页面后找到并打开iCloud;

3.

管理iCloud储存,在iCloud储存页面,点击管理储存空间;

4.

取消自动续费,在选项中勾选为5GB免费,并点击右上角的完成就可以取消iCloud自动续费了。

苹果icloud扣费怎么申请退款?

一、首先浏览器搜索进入苹果 官网,打开官网之后点击右上角的技术支持。

二、接着进入下一个新的页面之后,找到并打开页面中的账单和订阅。

三、然后将账单和订阅界面打开之后,选择页面中的申请退款这个选项。

四、最后再申请退款页面中,打开网页中的网址,按照步骤申请退款就可以了。

苹果icloud自动扣费6元怎么取消?

如果取消icloud每月6元自动续费如下

1、打开手机设置,点击自己的Apple ID。

2、进入以后选择"iCloud"选项。

3、点击"管理储存空间"。

4、点击更改储存空间方案。

5、勾选免费的5GB即可,勾选免费后就不再每个月扣费6元了。

苹果icloud云端怎么续费?

1、首先点击"设置",找到"密码与账户"。萊垍頭條

2、进入页面后点击"iCloud",再点击"储存空间"。垍頭條萊

3、点击"购买更多储存空间",点击"5GB免费"或者其他。垍頭條萊

4、可以选择购买一个月或者多个月,付费方式可以选择一次性或者自动续费。垍 頭條萊